#### Unione dei Comuni del Sarrabus

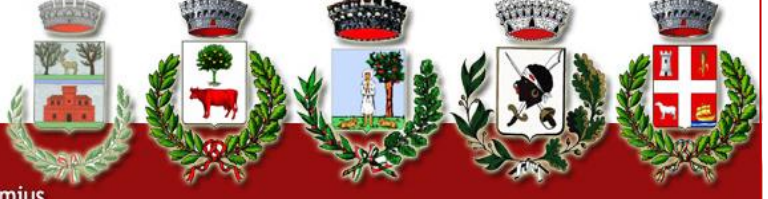

Castiadas - Muravera - San Vito - Villaputzu - Villasimius

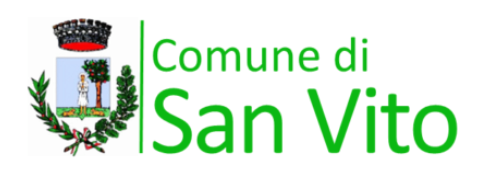

#### **Protezione Civile**

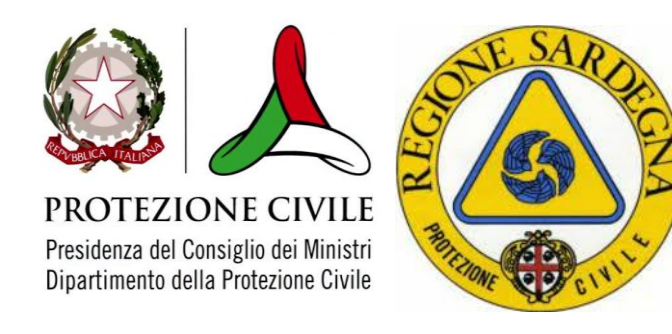

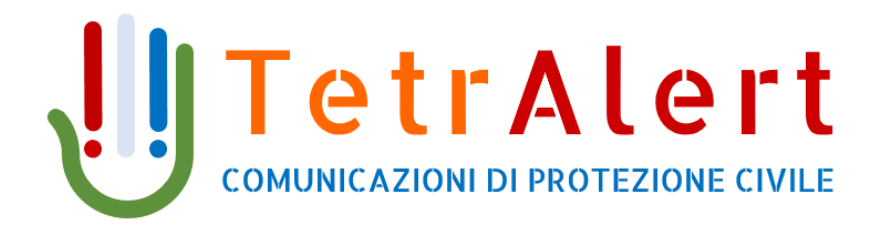

# **GUIDA PER L'UTENTE**

edizione 2020

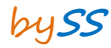

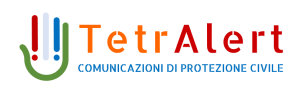

## **1. INTRODUZIONE**

Fuoco, aria, acqua, terra sono i quattro elementi naturali alla base della vita, ma possono costituire anche una minaccia importante per l'incolumità delle persone e delle cose.

Il Servizio Protezione Civile dell'Unione dei Comuni del Sarrabus ed ogni Comune che ne fa parte, utilizzano la nuova piattaforma **TetrAlert** grazie alla quale ogni cittadino può essere aggiornato in tempo reale attraverso SMS, chiamate telefoniche automatizzate, e tramite avvisi sonori con sirene.

Questo manuale ha lo scopo di presentare l'interfaccia del sistema TetrAlert al fine di consentire agli Utenti una agevole registrazione al servizio.

### **2. PORTALE DI AUTOREGISTRAZIONE UTENTI**

Tramite il portale web dedicato ai cittadini è possibile registrarsi per ricevere le diverse tipologie di comunicazioni da parte del Comune.

Il portale web è raggiungibile al seguente indirizzo

http://unionecomunisarrabus.tetralert.it/

in alternativa è possibile aprire la pagina web dal sito del Comune di San Vito al seguente indirizzo **www.comune.sanvito.ca.it** e scorrere verso la parte bassa della pagina e cliccare sul simbolo di TetrAlert, come indicato nella figura successiva

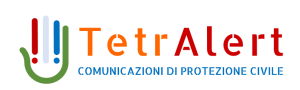

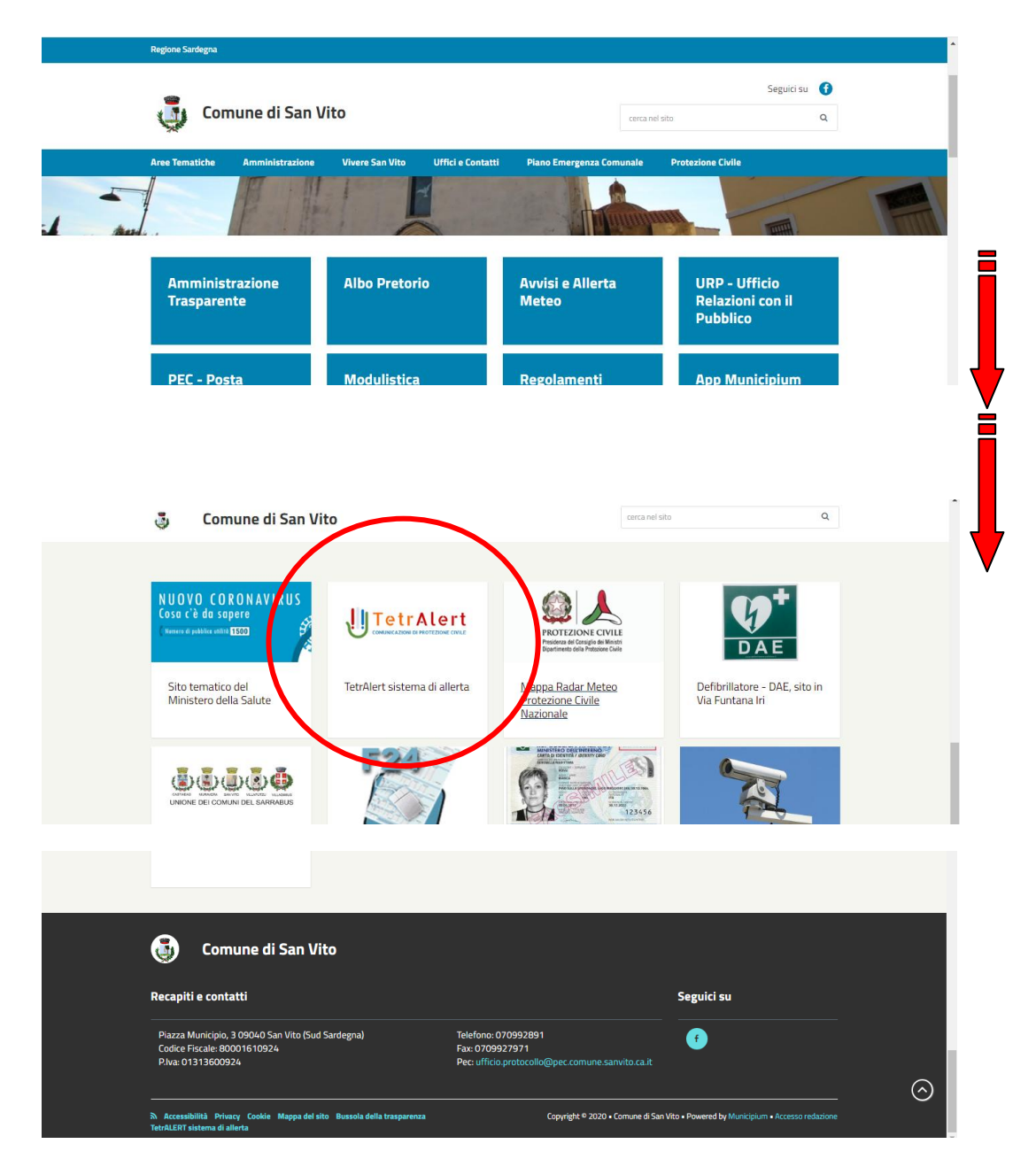

a questo punto i cittadini verranno reindirizzati alla pagina interna dove troveranno alcune indicazioni sul servizio e il link al portale web di registrazione.

Il link è integrato nel simbolo **U TetrAlert** presente nella pagina.

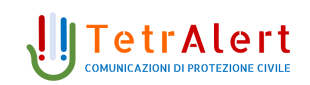

Tramite il portale web dedicato ai cittadini sarà possibile registrarsi per ricevere le diverse tipologie di comunicazioni da parte del comune. Nella seguente figura è mostrata l'interfaccia web visualizzata dal cittadino al primo accesso.

| 865<br>86                               | Unione dei Com<br>TetrAlert - Siste | uni del Sarrabus<br>ema pubblico di avviso di Protezione | Civile     |                       |  |
|-----------------------------------------|-------------------------------------|----------------------------------------------------------|------------|-----------------------|--|
| Registrazione                           |                                     |                                                          | Categorie: |                       |  |
| Compila correttamente i seguent<br>Nome | i campi per poter procedere         | con la registrazione:<br>Cognome                         |            | Comune Di Castiadas   |  |
|                                         |                                     |                                                          |            | Comune Di San Vito    |  |
| Cellulare                               |                                     | Telefono Fisso                                           |            | Comune Di Villaputzu  |  |
|                                         |                                     |                                                          |            | Comune Di Villasimius |  |
| Autorizzo il trattamento dei da         |                                     | rivaty                                                   |            |                       |  |
| Accetto le <u>Condizioni di Servizi</u> | o Condizioni Servizio               |                                                          | _          |                       |  |
|                                         | Regi                                | strati                                                   |            |                       |  |

Il cittadino dovrà inserire i propri dati anagrafici, Nome, Cognome, cellulare e/o telefono fisso e scegliere per quale ambito territoriale (Comune) ricevere gli avvisi mettendo la spunta sulla categoria mostrata sulla destra della schermata, è possibile anche una scelta multipla sino a tutti i comuni indicati. Una volta inseriti i dati e le spunte sulle opzioni disponibili, occorre cliccare sul pulsante "Registrati".

#### IMPORTANTE: ricordarsi di spuntare le due voci:

- Privacy
- Condizioni Servizio

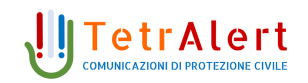

Il sistema invierà un SMS con un codice di verifica che **dovrà** essere inserito sulla pagina visualizzata automaticamente.

| 865<br>86                                   | Unione dei Comuni del Sarrabus<br>TetrAlert - Sistema pubblico di avviso di Protezione Civile |  |  |  |
|---------------------------------------------|-----------------------------------------------------------------------------------------------|--|--|--|
| onferma il tuo ni<br>Inserisci il codice ri | imero di telefono<br>:evuto tramite sms per confermare la tua registrazione:                  |  |  |  |
| Codice Conferma                             |                                                                                               |  |  |  |
| Non hai ricevuto il codice?                 | clicca qui                                                                                    |  |  |  |
| Conferma il tuo numero                      |                                                                                               |  |  |  |

Una volta inserito il codice di conferma ricevuto e cliccato sul pulsante "conferma il tuo numero", la registrazione sarà completata ed il contatto sarà abilitato alla ricezione delle allerte e comunicazioni.

In assenza della conferma dell'identità dell'utente questo rimarrà in rubrica in stato di non verificato e non sarà inviata alcuna comunicazione al recapito.

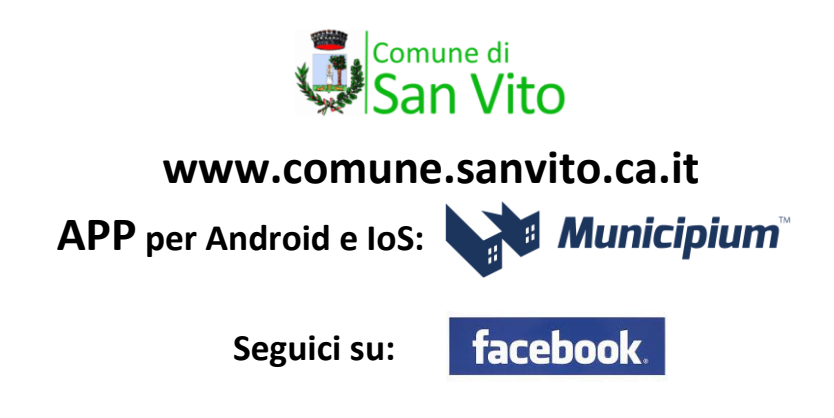